1)「**会員登録\*1**」ボタンをクリックします。

| ホーム  研究会について   参                                            | 第32回研究会 会員登録 各種申込書 │ 演題登録 │ 沖縄県透析医会                                        |
|-------------------------------------------------------------|----------------------------------------------------------------------------|
| ユーザログイン                                                     | <u> </u>                                                                   |
| ユーザ名またはメール<br>アドレス:*                                        | 会員登録                                                                       |
| パスワード:*                                                     | 下記から会員種別を選んで、登録を進めてください。<br>※施設会員(発表者用)、協賛会員に関しては <u>事務局までお問い合わせ</u> ください。 |
| ログイン<br>パスワードの再発行<br><b>オンライン状況</b>                         | <ul> <li>※ 個人会員のご登録はこちらから</li> <li>※ 賛助会員のご登録はこちらから</li> </ul>             |
| <ul> <li>&gt; 認証ユーザ 0 人</li> <li>&gt; ゲストユーザ 1 人</li> </ul> | ▶施設会員のご登録はこちらから                                                            |

- 2) 上記画面より、入会したい会員の種類を選択\*<sup>2</sup>します。
   (個人会員、賛助会員、施設会員のいずれかをクリックします。)
- 3) 各項目を入力します。\*印は、必須項目です。また、会員登録に使用したメールアドレスは別の 会員登録には使用できなくなりますので、ご注意ください。

| 40.20       | 73 7 7 1 49 11 104                         |            | 713(7         | 1 -5 137613      |                          |
|-------------|--------------------------------------------|------------|---------------|------------------|--------------------------|
| -アカウント・     | 唐報                                         |            |               |                  |                          |
|             |                                            |            |               |                  |                          |
| っ ギタ.       |                                            |            |               |                  |                          |
| ユーリ名:       | · •                                        |            |               |                  |                          |
| lest        | ****                                       | *** *** 2- |               |                  |                          |
| 空日文字は       | 使用でぎますか、ヒ                                  | リオド・ハイス    | フン・アンター       | -スコア以外の句         | 読点は使用でぎま                 |
| せん。         |                                            |            |               |                  |                          |
| メールアド       | レス: *                                      |            |               |                  |                          |
|             |                                            |            |               |                  |                          |
| 受信可能な       | あなたのメールア                                   | ドレスを入力     | してください        | . サイトからのす        | tべてのメールは こ               |
| のアドレスダ      | このはたこの パン                                  | 入力された。     | ノールアドレ        | フロ非公開にされ         | 1 特定のニュースや               |
| 通知をマート      | しで受け取りたい提                                  | 会わ 管理書     | そからの演繹        | く あるいけバフワ        | 、 内定の二ユースト<br>フード再発行マールの |
| 送信にのみ       | 使田されます。                                    |            | 170 D 90 X±10 | 100 00 100 100   |                          |
| 201010-0000 | 2/110 1000 9 0                             |            |               |                  |                          |
| メールアド       | レス(確認用):                                   | *          |               |                  |                          |
|             | _                                          |            |               |                  |                          |
| 確認のため       | 、もう一度メールア                                  | ドレスを入力!    | してください        | •                |                          |
|             |                                            |            |               |                  |                          |
| ハスワート       | · : *                                      |            | 1             |                  |                          |
|             |                                            |            | ートの強度         | - 甲程度            |                          |
| バスワート       | の確認: *                                     |            |               |                  |                          |
|             |                                            | バスワ        | ードの一致         | ξ: ( <b>ば</b> い) |                          |
| パスワードの      | D安全性を高めるケ                                  | こめの十分な     | 変化が含ま         | れていません: ※        | れのこと                     |
| を試みてくた      | こうし こう こう こう こう こう こう こう こう こう こう こう こう こう |            |               |                  |                          |
|             |                                            |            |               |                  |                          |

\*画面1

| User Roles                                             |            |
|--------------------------------------------------------|------------|
|                                                        |            |
| ロール:                                                   |            |
| □メール購読ユーザー                                             |            |
|                                                        |            |
| 個人情報                                                   |            |
|                                                        |            |
| 病院名/会社名 / 個人名: *                                       |            |
| このフィールドの内容は非公開にされ、公表されることはありません。                       |            |
|                                                        |            |
| САРТСНА                                                |            |
| スパ <u>ル防止の為、下記</u> の文字を入力してください。                       |            |
| $(HB + \delta)$                                        |            |
| トの文字を 下に正確 (大文字 小                                      | <b>.</b> † |
| What convision the image?: Žudru (2012) (2012)         |            |
| チは区別されます)に入力します。                                       |            |
| Enter the characters shown in the in 空の画面の例では、「jHBt6」。 |            |
|                                                        |            |
| 新規アカウントの作成                                             |            |
|                                                        |            |

\*画面2

画面2の「メール購読ユーザー」は、<u>必要であればチェック</u>を入れてください。

| 会員種別 | 入力内容       |
|------|------------|
| 個人会員 | 病院名、または会社名 |
| 賛助会員 | 会社名        |
| 施設会員 | 病院名        |

「病院名/会社名/個人名」は、下記の通りご入力ください。

4) すべての必須項目に入力を終えましたら、最後に「新規アカウントの作成」ボタンをクリックし て登録完了です(登録後は、ログイン状態に変わります)。

登録が完了すると、登録に使用したメールアドレス宛にメールが届きます。次回からは、沖縄人工透 析研究会のホームページ左の項目へ、登録したユーザー名またはメールアドレスとパスワードを入力 してログインしてください。

## パスワードを忘れた時の対処方法

1) 「パスワードの再発行」ボタンを入力します。

| -            | -                    | -   |
|--------------|----------------------|-----|
| ホーム          | 研究会について              | 第32 |
| ユーザロ         | ダイン                  |     |
| ユーザ<br>アドレフ  | 名またはメール<br>ス: *      |     |
| パスワ          | <u>-</u> א: <b>*</b> |     |
| ログイ:<br>パスワ・ | ードの再発行               |     |

2) 下記の画面「ユーザー名またはメールアドレス」に登録に使用した、ユーザー名かメールアドレ スを入力します。

| ユーザアカウント      |                |           |  |  |
|---------------|----------------|-----------|--|--|
| 新規アカウントの作成    | ログイン           | パスワードの再発行 |  |  |
| ユーザ名またはメールアドレ | ス: *           |           |  |  |
| test          | _              |           |  |  |
|               | パスワード再発行メールを送信 |           |  |  |

 3)登録に使用したメールアドレス宛にメールが届きますので、メール内の「ログイン URL」右の URL(<u>http://www.okitouseki.jp/user/reset/</u>・・・)をクリックするとパスワード再設定画面が表 示されますので、パスワードを再設定してください。

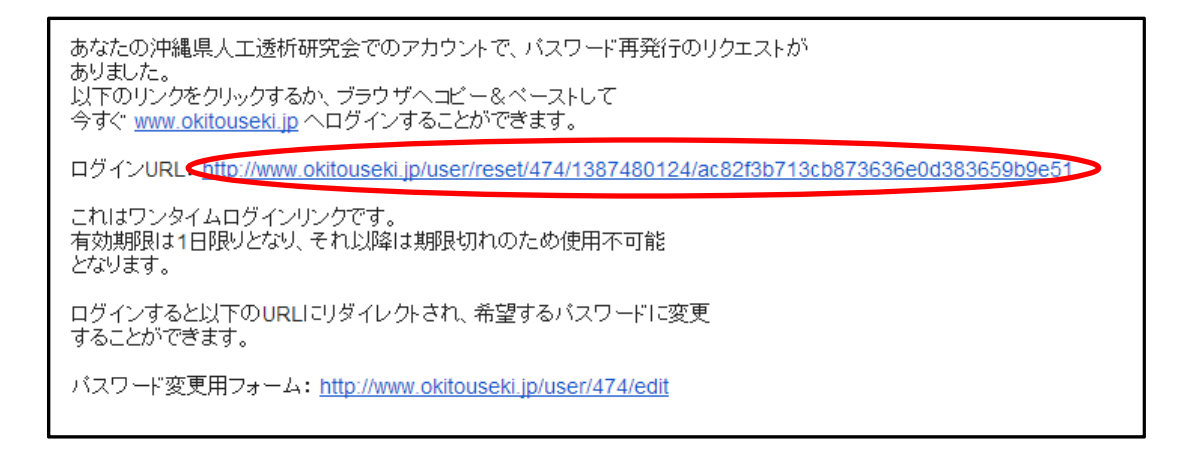